# Entity Framework + LINQ oktatási segédlet

### Török János Zsolt

#### 2.0. változat

# Célok:

- Ismerkedés az Entity Framework –el
- Adatbázis lekérdezések létrehozása LINQ segítségével

# Feladat:

Megrendeléseket kezelő kétrétegű (UI + DAL) alkalmazás készítése.

# Lehetséges megvalósítás:

### 1. Projektek létrehozása

Első lépésként hozzuk létre a projekteket és hozzuk létre közöttük a kapcsolatot. A UI egy Windows Forms alkalmazás lesz, amely az adatok megjelenítéséért, módosításáért felel, a projekt neve OrderUI.

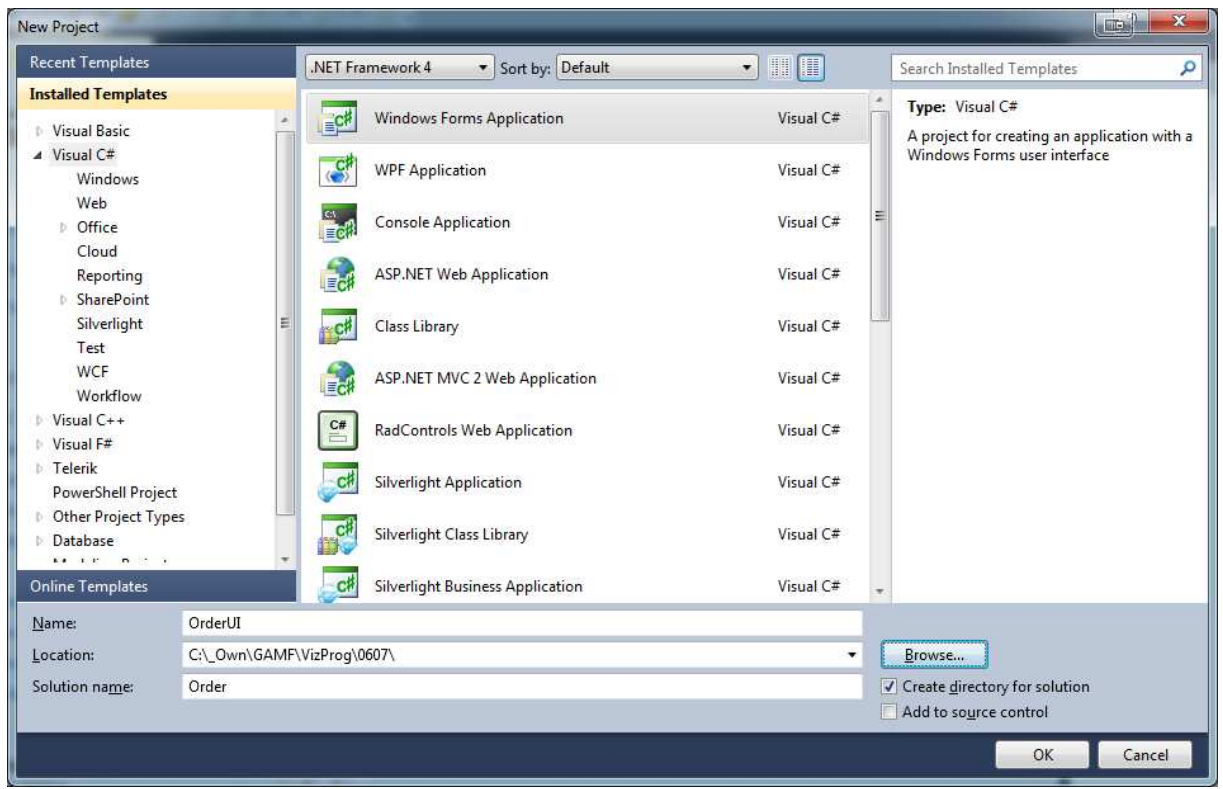

Ezután adjunk hozzá még egy projektet a solution-höz, amely legyen Class Library projekt és kapja a OrderDAL nevet. Ez a projekt lesz a felelős az adatbázis elérésért.

| File | Edit View Telerik Project | SQL Prompt 4 | Buil | ld D  | lebug | Team     | n Data | Tools | Architect |
|------|---------------------------|--------------|------|-------|-------|----------|--------|-------|-----------|
|      | New                       |              |      | - 国   |       | Debu     | g -    | x86   |           |
|      | Open                      |              | •    | - 000 | ₽.    | -990     | 음* 요*  | FIE   | 194       |
|      | Add                       |              | •    |       | New   | Project  |        |       |           |
|      | Close                     |              |      |       | New   | Web Si   | te     |       |           |
| đ    | Close Project             |              |      |       | Exist | ing Proj | ect    |       |           |
|      | Save OrderUI              | Ctrl+S       |      |       | Exist | ing Wel  | o Site |       |           |
|      | Save OrderUI As           |              | 1    | -     | -     |          |        |       | -         |
| 1    | Save All                  | Ctrl+Shift+  | s    |       |       |          |        |       |           |
|      | Export Template           |              |      |       |       |          |        |       |           |

Végezetül adjuk hozzá a UI projekthez a DAL projekt referenciáját. Ezzel biztosítjuk, hogy a UI felől elérhetőek lesznek a DAL-on publikusként kivezetett objektumok és metódusok.

| → Solution Explorer - Order → 무 ×                                                                                                    | Add Reference to Order | JI\OrderUI.csproj               |
|----------------------------------------------------------------------------------------------------|------------------------|---------------------------------|
| → 🔄 🏠 2 🔆 🛪 🗉<br>★ 🕞 Solution 'Order' (2 projects)                                                                                                    | Projects               | .NET Framework 4 Client Profile |
| OrderDAL     Properties                                                                                                    | Solution               | Name                            |
| ▷ References                                                                                                    | Recent                 | OrderDAL                        |
| ClassL.cs                                                                                                    | СОМ                    |                                 |
| Properties                                                                                                    | Assemblies             |                                 |
| Add Reference Microsoft.CSharp                                                                                                    |                        |                                 |
| Add Service Reference<br>System.Core<br>System.Data<br>System.Data<br>System.Data.DataSetExtensio<br>System.Drawing<br>System.Windows.Forms<br>System.Xml<br>System.Xml<br>System.XmlLinq<br>bin<br>Color<br>System.Called<br>System.Service<br>System.XmlLing<br>System.Service<br>System.XmlLing<br>System.Service<br>System.Service<br>System. |                        |                                 |

#### 2. Entitás modell elkészítése Model First megközelítés segítségével

Tervezzük meg az adatokat tároló objektumokat, és ezzel a relációs adatbázist is a Model First megközelítés segítségével.

a. Az OrderDAL projekthez adjunk hozzá egy ADO.NET Entity Data Model elemet, amely az Entity Framwork-ös adatelérés központi eleme, magát a modellt fogja tartalmazni, azaz a objektumok és relációs adatok közötti összerendeléseket.

| nstalled Templates      | Sort by: Default          |                 | Search Installed Templates                                    |
|-------------------------|---------------------------|-----------------|---------------------------------------------------------------|
| Visual C# Items<br>Code | Database Unit Test        | Visual C# Items | Type: Visual C# Items<br>A project item for creating an ADO.N |
| Data<br>General<br>Web  | ADO.NET Entity Data Model | Visual C# Items | Entity Data Model.                                            |
| Windows Forms<br>WPF    | DataSet                   | Visual C# Items |                                                               |
| Reporting<br>Workflow   | LINQ to SQL Classes       | Visual C# Items |                                                               |
| nline Templates         | Local Database            | Visual C# Items |                                                               |
|                         | Local Database Cache      | Visual C# Items |                                                               |
|                         | Service-based Database    | Visual C# Items |                                                               |
|                         | XML File                  | Visual C# Items |                                                               |
|                         | AML Schema                | Visual C# Items |                                                               |
|                         | XSLT File                 | Visual C# Items |                                                               |
|                         |                           |                 |                                                               |
| ame: OrderMo            | deledmx                   |                 | V.                                                            |

- b. A "What should the model contain?" kérdés megjelenésekor válasszuk az Empty Model-t (Model First Approach). Ekkor megjelenik a model designer, amelyen meg lehet tervezni az adatmodellt.
- c. A modell kialakítása előtt tegyünk meg még két dolgot: egyrészt a modell tulajdonságlapján állítsuk a "Pluralize new objects" tulajdonságot true-ra, ezzel biztosítva az entitás kollekciók megfelelő elnevezését. Másrészt kapcsoljuk be a skaláris tulajdonságok típusainak mutatását: jobb gomb a modell-en -> Scalar property format -> Display name and type.
- d. A feladat megvalósításához szükségünk van a következő entitások tárolásáravisszaolvasására:
  - i. Vevők alapadatai (név, cím)
  - ii. Termékek alapadatai (megnevezés, ár)
  - iii. Rendelések (ki a megrendelő, rendelés ideje)
  - iv. Rendelések részletei (mely termékeket és hány darabot tartalmaz a megrendelés?

Ezek alapján rajzoljuk meg az entitásokat (toolbox - entity), valamint a közöttük lévő kapcsolatokat (toolbox - association):

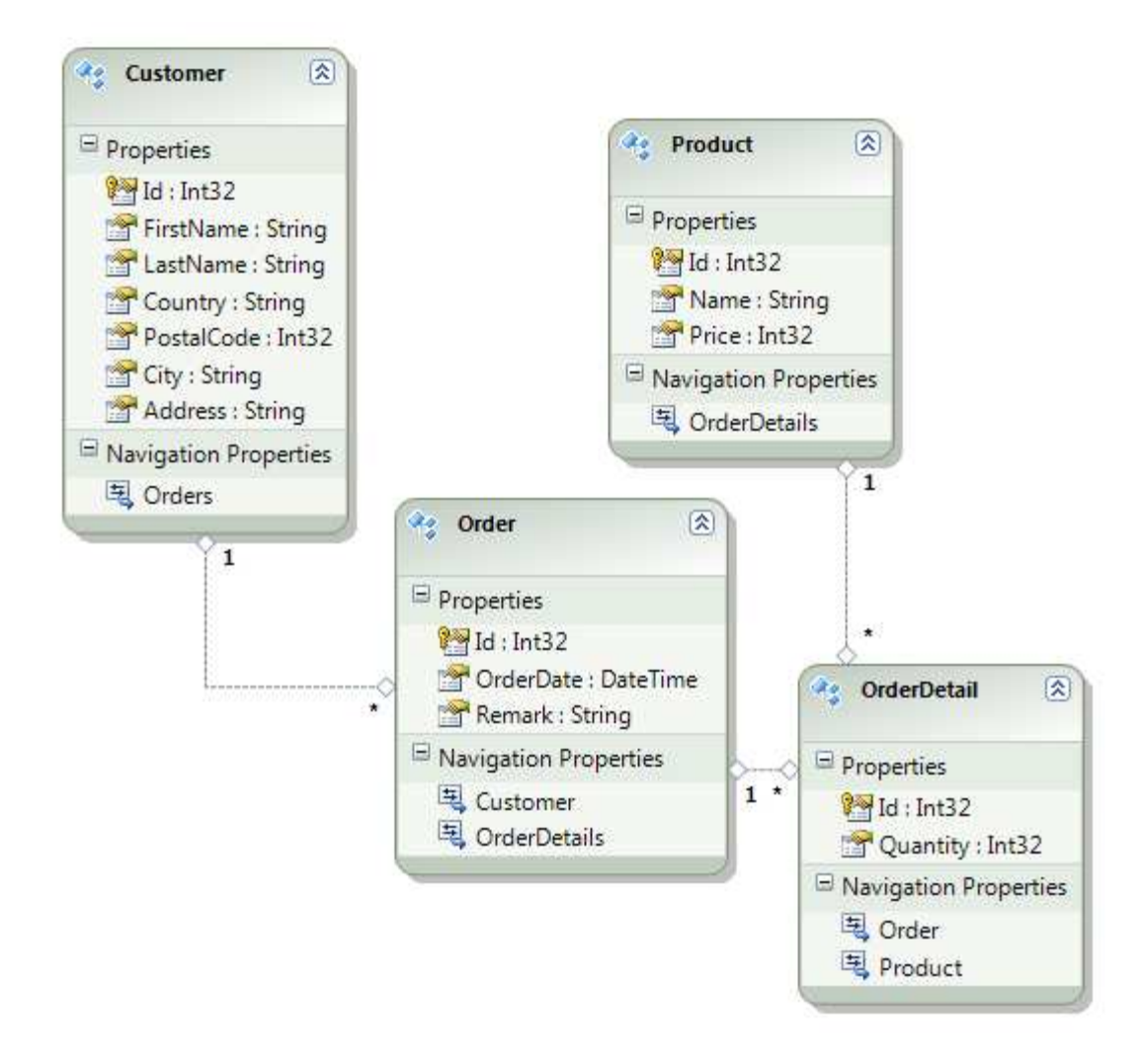

A modell felépítésekor figyeljünk oda a entity property-k helyes adattípusának beállítására, valamint a navigation property-k szingularizálására (ha beállítjuk a modellen a "Pluralize new objects" tulajdonságot true-ra, ezt a designer elvégzi helyettünk). További információk a model-first tervezéshez: <u>http://msdn.microsoft.com/en-us/data/ff830362</u>

e. Végezetül generáljuk le az adatbázis szkriptet, és futtassuk le az adatbázison: jobb egérgomb a modellen és válasszuk a Generate Database from Model... menüpontot. Első lépésként az adatbázishoz történő csatlakozás paramétereit kell beállítanunk. Amennyiben nincs a legördülő listában megfelelő connection string, úgy a New Connection gombra kattintva tudjuk beállítani a SQL szerver paramétereit. A legfontosabb a szerver nevét és a login metódust beállítani, ezután pedig az adatbázist kiválasztani.

| Microsoft SQL Server (SqlClient)<br><u>je</u> rver name: | Change         |
|----------------------------------------------------------|----------------|
| <u>e</u> rver name:                                      | - Refrech      |
|                                                          | - Refrech      |
|                                                          | <u>Merresn</u> |
| Log on to the server                                     |                |
| Use Windows Authentication                               |                |
| O Use SQL Server Authentication                          |                |
| ∐ser name:                                               |                |
| Password:                                                |                |
| Save my password                                         |                |
|                                                          |                |
| Connect to a database                                    |                |
| Select or enter a <u>d</u> atabase name:                 |                |
|                                                          |                |
| 🔿 Attac <u>h</u> a database file:                        |                |
|                                                          | Browse         |
|                                                          |                |
| Logical name:                                            |                |

f. A Next gombra kattintva létrejön az adattáblákat és a köztük lévő kapcsolatokat leíró adatbázis szkript, amely a Finish-re kattintva megnyitásra is kerül a Visual Studio-ban az DAL projekt részeként. Ezzel a lépéssel az adatbázis táblák és oszlopok automatikusan hozzárendelődnek a Model Designer-ben megtervezett objektuomokhoz és azok propertyjeihez. Az Execute SQL ikonra kattintva a szkript futtatásra kerül a connection string-ben meghatározott adatbázison. A Server Explorer Data Connections szekciójában leellenőrizhetjük a létrejött adatbázis struktúrát:

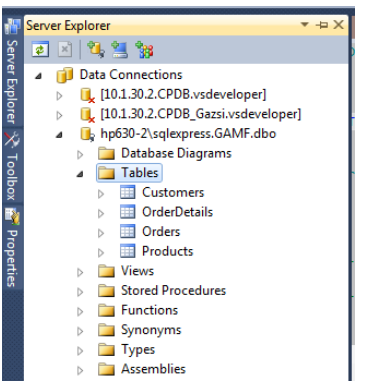

#### 3. Az adatelérő osztály implementálása

Ahhoz, hogy a modellünkön deklarált objektumokat el tudjuk érni a UI-on, ki kell vezetni őket. A kivezetéshez írjuk át a DAL projekt létrehozásakor automatikusan létrejött Class1 osztályunkat: az osztály neve legyen OrderDALC, tagváltozója legyen a példányosított OrderModelContainer, amelyen keresztül elérhetőek az entitásaink és a köztük lévő kapcsolatok, valamint definiáljunk két metódust.

Az egyik az adatbázisban található összes terméket adja vissza, a másik pedig visszamenti az adatbázisba a modelcontainer-en történt változtatásokat:

```
public class OrderDALC
{
    OrderModelContainer omc = new OrderModelContainer();
    public IEnumerable<Product> GetProducts()
    {
        return omc.Products.OrderBy(p => p.Name);
    }
    public int SaveChanges()
    {
        return omc.SaveChanges();
    }
}
```

A későbbiekben ezt az osztályt fogjuk bővíteni metódusokkal, amikor további adatokra lesz szükségünk az adatbázisból.

#### 4. A fő ablak megtervezése

Először alakítsuk át a fő form-ot, amely a projekt létrehozásakor a Form1 nevet. Nevezzük át frmMain-re és design-oljuk meg a következőképpen:

| 🖳 Megrendelés app        |
|--------------------------|
| Termékek adminisztrálása |
| Vevők adminisztrálása    |
| Megrendelések            |
|                          |
|                          |
|                          |
|                          |
|                          |
|                          |

Ahhoz hogy az alkalmazás elérhesse az adatokat az OrderDAL dll-en keresztül két dolgot kell még beállítani: a System.Data.Entity referenciát is hozzá kell adni az OrderUI projekthez, valamint az App.config-ot át kell másolni az OrderDAL projektből, mert az OrderDALC példányosításakor szükség van a connectionstring-re.

A Termékek adminisztrálása gombra kattintva ugorjon fel egy új form, amelyen a termékeket lehet feltölteni / módosítani:

```
private void btnProducts_Click(object sender, EventArgs e)
{
    frmProducts productsForm = new frmProducts(dalc);
    productsForm.Show();
}
```

#### 5. Termékek adminisztrálása

A termékek form-ot tervezzük meg a következőképp: az adatokat datagridview kontroll segítségével menedzseljük. A kontrollon jobb gombbal kattintva nyílik lehetőség az oszlopok szerkesztésére. Itt vegyük fel a megjelenítendő oszlopokat figyelve arra, hogy az összrendeléshez az oszlopok DataPropertyName property-jét is kitöltsük a termék entitás megfelelő property-jével.

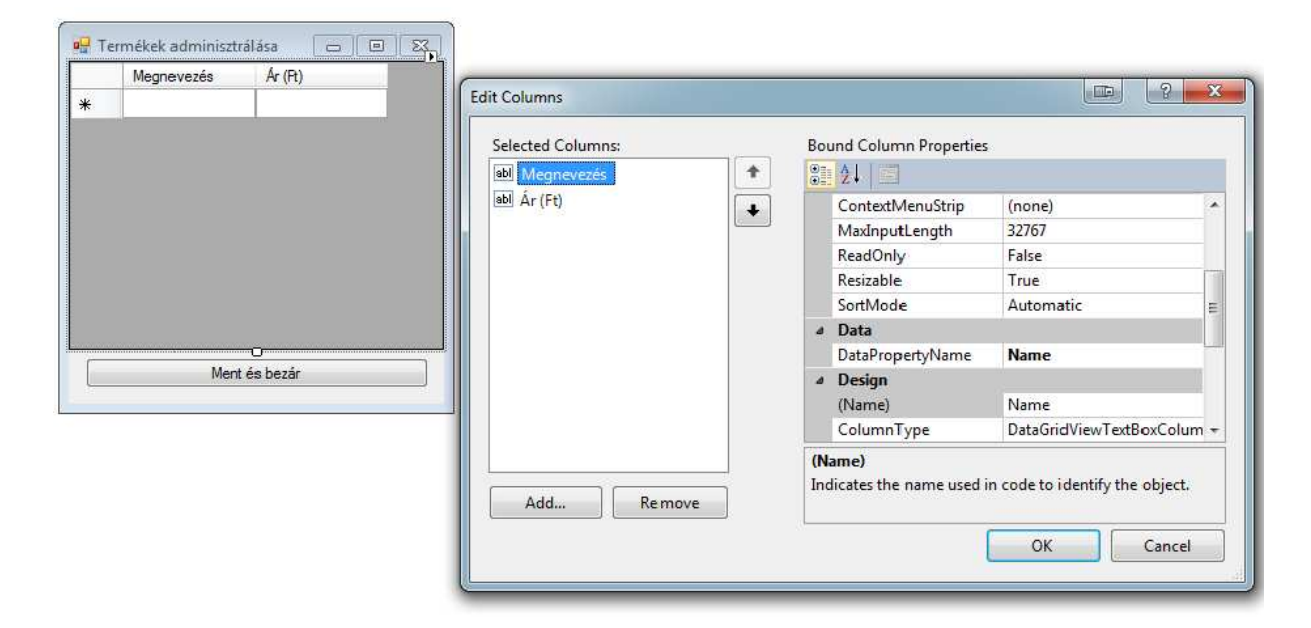

Az frmProducts osztály code behind-ja:

```
public partial class frmProducts : Form
{
    OrderDALC dalc;
    public frmProducts()
    {
        InitializeComponent();
    }
    public frmProducts(OrderDALC paramDalc)
    {
        InitializeComponent();
        dalc = paramDalc;
        dgvProducts.AutoGenerateColumns = false;
        dgvProducts.DataSource = dalc.GetProducts();
    }
    private void btnSave_Click(object sender, EventArgs e)
```

```
{
    dalc.SaveChanges();
    this.Close();
  }
}
```

Ugyanilyen módon implementáljuk a vevők adminisztrálását is.

#### 6. Megrendelések form implementálása

Az frmOrders szolgál a meglévő megrendelések listázására és ezen a form-on helyezzük el azt a gombot, amely segítségével új megrendelést fogunk tudni felvenni:

| 🖳 Megrendelések |                   |      |           |            |   |
|-----------------|-------------------|------|-----------|------------|---|
| Azonosító       | Dátum             | Vevő | Összérték | Megjegyzés |   |
|                 |                   |      |           |            |   |
|                 |                   |      |           |            |   |
|                 |                   |      |           |            |   |
|                 |                   |      |           |            |   |
|                 |                   |      |           |            |   |
|                 |                   |      |           |            |   |
|                 |                   |      |           |            |   |
|                 |                   |      |           |            |   |
|                 |                   |      |           |            |   |
| Új megn         | endelés felvitele |      | Bezár     |            | ] |
|                 |                   |      |           |            | - |

Az összérték oszlop egy lehetséges megvalósítása mutatja igazán az erejét az Entity Framework-nek: tekintve, hogy az Entity Framework a létrehozott entitás osztályokat parciálisként implementálja, nekünk is lehetőségünk van új tulajdonságokat és metódusokat rendelni az entitáshoz. Adjunk hozzá egy "új" class-t az OrderDALC projektünkhöz, amelyben egy új TotalValue tulajdonságban nyerjük ki az adott rendelés összértékét:

```
public partial class Order
{
    public int TotalValue
    {
        get
        {
            return this.OrderDetails.Sum(d => d.Quantity * d.Product.Price);
        }
    }
}
```

Az összértékhez hasonló módon implementáljuk a vevő oszlopot is (itt érdemes két lépésben gondolkodni: először egy FullName property-t hozzáadni a Customer osztályhoz, majd az Order osztályt kiegészíteni CustomerName property-vel).

A helyes működéshez állítsuk false-ra a datagridview-n az AllowUserToAddRows és az AllowUserToDeleteRows tulajdonságokat.

A rendelés részleteinek megtekintéséhez adjunk egy DataGridViewButtonColumn-t a grid-hez:

| Selected <u>C</u> olumns: |   | Uni | oound Column <u>P</u> ropertie                       | s                                                              |     |  |
|---------------------------|---|-----|------------------------------------------------------|----------------------------------------------------------------|-----|--|
| abl Azonosító             | + |     |                                                      |                                                                |     |  |
| sbl Dátum                 | + |     | Appearance                                           |                                                                |     |  |
| abl Vevő                  |   |     | DefaultCellStyle                                     | DataGridViewCellStyle { Al                                     |     |  |
| abl Összérték             |   |     | FlatStyle                                            | Standard                                                       | III |  |
| abl Megjegyzés            |   |     | HeaderText                                           |                                                                |     |  |
| ab                        |   |     | Text                                                 | Részletek                                                      |     |  |
|                           |   |     | ToolTipText                                          |                                                                |     |  |
|                           |   |     | UseColumnTextForButt                                 | True 💌                                                         |     |  |
|                           |   |     | Visible                                              | True                                                           |     |  |
|                           |   |     | Behavior                                             |                                                                |     |  |
|                           |   |     | ContextMenuStrip                                     | (none)                                                         | -   |  |
|                           |   | Us  | eColumnTextForButton                                 | Value                                                          |     |  |
| Add <u>R</u> emove        |   |     | icates whether the Data(<br>perty value is displayed | GridViewButtonColumn.Text<br>as the button text for cells in . |     |  |

# 7. Új megrendelés valamint meglévő megrendelés részletei

Az új megrendelésekhez, valamint a meglévő megrendelések részleteinek a megtekintéséhez ugyanazt a form-ot fogjuk használni. Ehhez hozzuk létre az frmOrderDetails nevű form-ot a következő design-al:

| 🖳 frmOrderE | etails |                   |
|-------------|--------|-------------------|
| Vevő:       |        | •                 |
| Megjegyzés: |        |                   |
| Termékek:   | Termék | Mennyiség<br>(db) |
|             |        |                   |
|             |        |                   |
|             |        |                   |
|             |        |                   |
|             |        |                   |
|             | btnDo  |                   |
|             | 5000   |                   |

Az frmOrders form-on a következőképp szabályozzuk az frmOrderDetails form megjelenítését:

```
private void btnNew_Click(object sender, EventArgs e)
{
    frmOrderDetails orderDetailsForm = new frmOrderDetails(dalc, null);
    if (orderDetailsForm.ShowDialog() == DialogResult.OK)
    {
        // Because of lazy loading ToList() forces to reload data from db
        dgvOrders.DataSource = dalc.GetOrders().ToList();
    }
}
```

```
}
}
private void dgvOrders_CellClick(
    object sender, DataGridViewCellEventArgs e)
{
    int orderId = int.Parse(
        dgvOrders.Rows[e.RowIndex].Cells[0].Value.ToString());
    Order order = dalc.GetOrder(orderId);
    frmOrderDetails orderDetailsForm = new frmOrderDetails(dalc, order);
    orderDetailsForm.ShowDialog();
}
```

Meglévő megrendelés megjelenítéséhez szükség van magára a megrendelésre, ehhez kiegészítjük az OrderDALC osztályt a következő metódussal:

```
public Order GetOrder(int orderId)
{
    return omc.Orders.Single(o => o.Id == orderId);
}
```

Új megrendelés és a részleteinek elmentéséhez további metódusokkal egészítjük ki az adatelérő komponensünket:

```
public Order AddOrder(string remark, Customer customer)
{
    Order order = new Order()
    {
        OrderDate = DateTime.Now,
        Remark = remark,
        Customer = customer
    };
    omc.Orders.AddObject(order);
    return order;
}
public void AddOrderDetail(Order order, Product product, int quantity)
{
    OrderDetail detail = new OrderDetail()
    {
        Order = order,
        Product = product,
        Quantity = quantity
    };
    omc.OrderDetails.AddObject(detail);
}
```

Ezek után az frmOrderDetails code behind-ja a következőképp alakul:

```
public partial class frmOrderDetails : Form
{
    OrderDALC dalc;
    Order order;
    public frmOrderDetails()
    {
```

```
InitializeComponent();
}
public frmOrderDetails(OrderDALC paramDalc, Order paramOrder)
{
    InitializeComponent();
    dalc = paramDalc;
    order = paramOrder;
    cbCustomers.DataSource = dalc.GetCustomers();
    cbCustomers.ValueMember = "Id";
    cbCustomers.DisplayMember = "FullName";
    dgvOrderDetails.AutoGenerateColumns = false;
    IEnumerable<Product> products = dalc.GetProducts();
    foreach (Product product in products)
        dgvOrderDetails.Rows.Add(new object[] {product, product.Name, 0});
    if (order == null)
    {
        this.Text = "Új megrendelés felvitele";
        btnDo.Text = "Ment és bezár";
    }
    else
    {
        this.Text = order.Id + ". számú megrendelés részletei";
        cbCustomers.SelectedItem = order.Customer;
        cbCustomers.Enabled = false;
        txtRemark.Text = order.Remark;
        txtRemark.ReadOnly = true;
        dgvOrderDetails.Enabled = false;
        foreach (OrderDetail detail in order.OrderDetails)
        {
            foreach (DataGridViewRow row in dgvOrderDetails.Rows)
            {
                if (row.Cells["Product"].Value == detail.Product)
                    row.Cells["Quantity"].Value = detail.Quantity;
            }
        }
        btnDo.Text = "Bezár";
    }
}
private void btnDo Click(object sender, EventArgs e)
{
    if (order == null)
    {
        Order newOrder = dalc.AddOrder(
            txtRemark.Text, (Customer)cbCustomers.SelectedItem);
        foreach (DataGridViewRow row in dgvOrderDetails.Rows)
        {
```

# További feladatok

- A program ne engedjen törölni olyan vevőket illetve termékeket, amelyek már szerepelnek valamely megrendelésben!
- Alakítsa át az frmOrderDetails form-ot úgy, hogy az csak annyi terméket mutasson a gridben, ahány a megrendeléshez tartozik! Ne engedjen termék nélküli megrendeléseket felvinni! Figyeljen arra is, hogy amennyiben mentéskor ugyanaz a termék többször is szerepel, akkor dobjon fel figyelmeztető ablakot és biztosítson lehetőséget az ablakban a végleges darabszám beírására.